# Guide utilisateur de l'espace famille BL.Citoyens

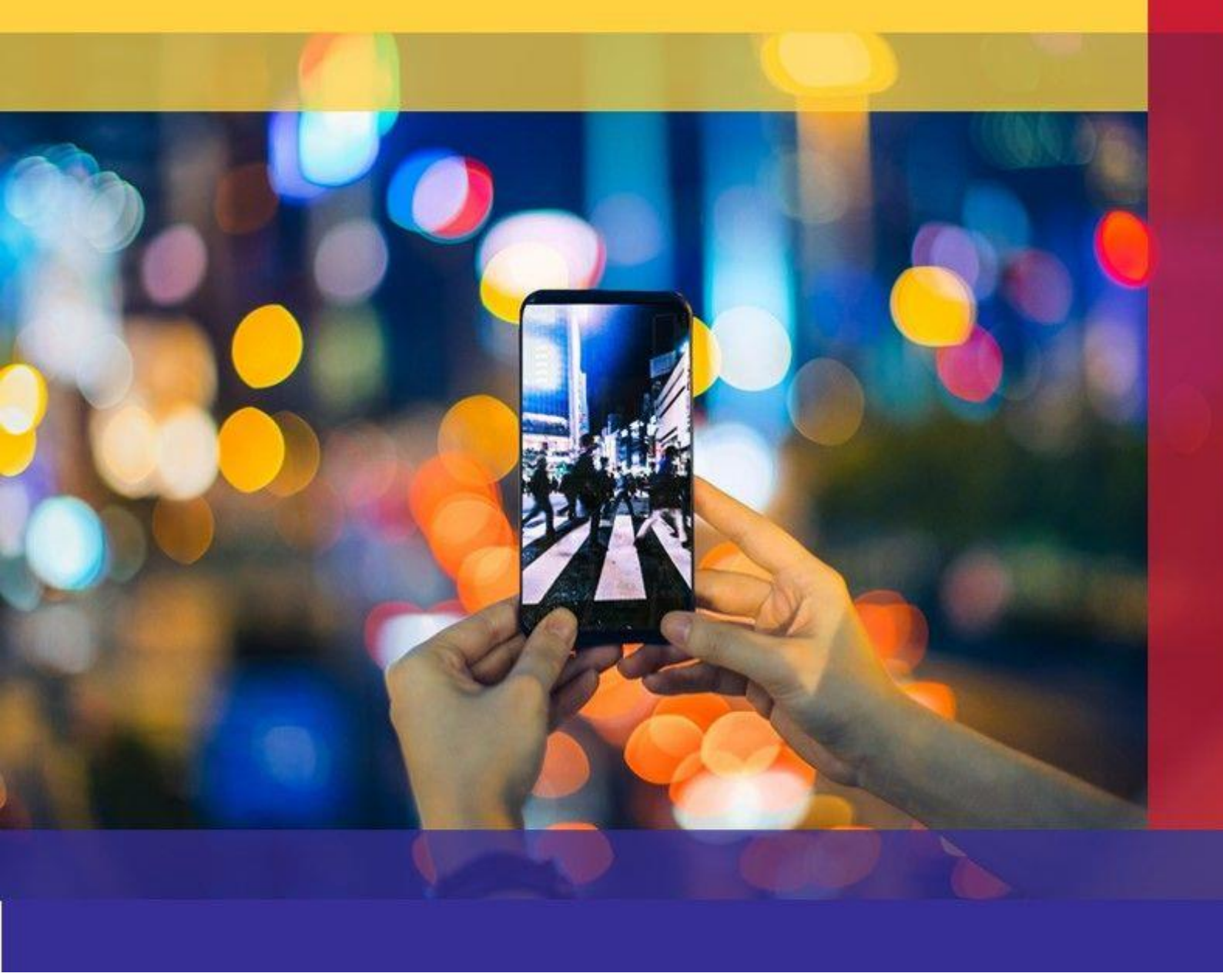

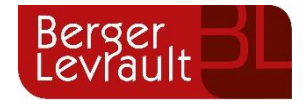

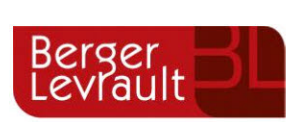

# **Som**maire

| <u>1.</u> | Création d'un compte famille                                                           | 3  |
|-----------|----------------------------------------------------------------------------------------|----|
| 1.1       | Vous n'avez pas votre code abonné au moment de la création de votre compte ?           | 4  |
| <u>2.</u> | Gérer votre dossier famille                                                            | 5  |
| <u>3.</u> | Effectuez vos demandes de pré-inscriptions                                             | 7  |
| 3.1       | Via le module Pré-inscriptions                                                         | 7  |
| 3.2       | Via la fiche enfant                                                                    | 9  |
| 4.        | Gérer les activités de vos enfants                                                     | 9  |
| 4.1       | Effectuer une demande de réservation ou d'absence                                      | 11 |
| 4.1.1     | Via le planning                                                                        | 11 |
| 4.1.2     | Via le formulaire (conseillé pour les réservations ou absences sur une période)        | 12 |
| <u>5.</u> | Visualisation de vos demandes                                                          | 12 |
| 6.        | Notifications de vos demandes de réservation et d'absence des activités de vos enfants | 13 |
| 7.        | Votre espace de facturation                                                            | 15 |
| 8.        | Les modules complémentaires                                                            | 16 |
| 8.1       | Gérer vos pièces justificatives                                                        | 16 |
|           |                                                                                        |    |

## **ADRESSES ET LIENS UTILES**

#### **BERGER-LEVRAULT**

Siège social :

892 rue Yves Kermen

92100 Boulogne-Billancourt

Centre administratif et opérationnel :

64 rue Jean Rostand

31670 Labège Cedex

www.berger-levrault.com boutique.berger-levrault.fr

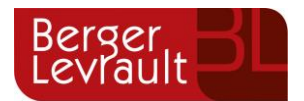

# 1. Création d'un compte famille

Accédez au Portail Citoyen via son URL.

### Cliquez sur le bouton **Créer un compte**.

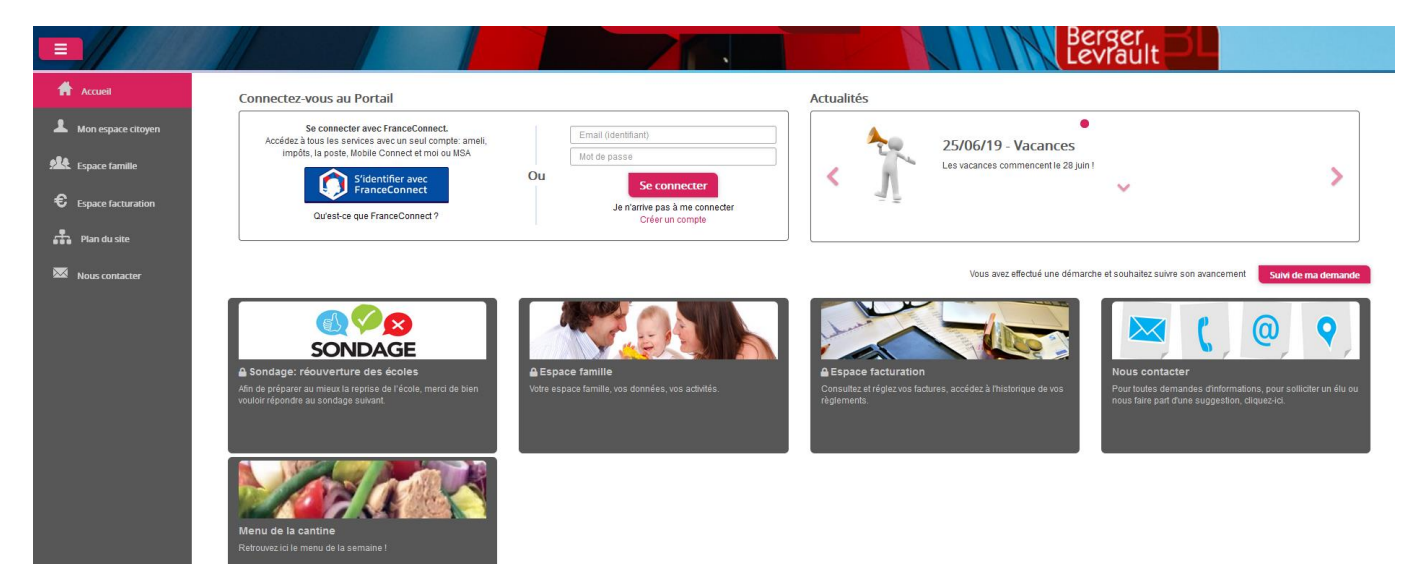

### Renseignez le formulaire ci-dessous.

| Votre contact                                                                                                    |                               |                                                                                                    |
|----------------------------------------------------------------------------------------------------|-------------------------------|----------------------------------------------------------------------------------------------------|
| Indiquez vos civilité,<br>nom et prénom                                                                                                    | Civilité*<br>Nom*<br>Prénom*  | Mme.                                                                                                    |
| 105 acces au i orta                                                                                                    |                               |                                                                                                    |
|                                                                                                    | E-mail (identifiant)*         |                                                                                                    |
| Renseignez votre<br>email et le mot de<br>passe de votre choix                                                                                                    | Mot de passe*                 | Le mot de passe doit contenir au moins 8 caractères, dont au moins 1 chiffre, 1 minuscule et 1 majuscule |
|                                                                                                    | Confirmation du mot de passe* |                                                                                                    |
| Code abonné Fami                                                                                                    | ille                          |                                                                                                    |
| Entrez le code abonné<br>famille transmis par<br>votre collectivité<br>Validez les conditions<br>d'utilisation, le<br>CAPTCHA et cliquez<br>sur le bouton<br>S'inscrire | Code abonné                   | J'ai lu et j'accepte les Conditions d'utilisation*                                                       |
|                                                                                                    |                               | S'inscrire                                                                                               |

#### Vous allez recevoir un email de confirmation dans votre messagerie, cliquez sur le lien d'activation.

© Berger-Levrault | Siège social : 892 rue Yves Kermen - 92 100 Boulogne Billancourt - SA au capital de 12 531 365 € - 755 800 646 RCS Nanterre

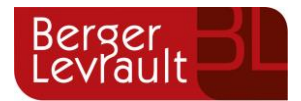

| Berger                                                                                                    |
|----------------------------------------------------------------------------------------------------|
| Levidur                                                                                                    |
| Bonjour M. Dgf SG,                                                                                                    |
| Pour finaliser la création de votre compte sur le portail citoyen, veuillez confirmer votre<br>inscription en cliquant sur le bouton suivant :                    |
| Confirmer mon inscription                                                                                                    |
| Si ce bouton ne s'affiche pas correctement, veuillez cliquer sur le lien suivant :                                                                                |
| https://oortail.berger-levrault.fr/VILLE<br>/activation?id=8452f359f5d944ed9dbb0fa0468210ea                                                                       |
| Pour toutes informations complémentaires, vous pouvez contacter notre service au 02.02.02.02.02.02, tous les jours de 9h à 12h et de 14h à 17h                    |
| Vous pouvez obtenir plus d'informations sur votre espace citoyens dans la rubrique "Mes<br>demandes".                                                             |
| (Il s'agit de la zone paramétrable de l'Accusé de Traitement: Texte commun à l'ensemble<br>des notifications qui seront adressées lors du Traitement des demandes |
| Elle sera complétée ou personnalisée par l'instructeur désigné lors du traitement<br>spécifique de la demande, s'il le souhaite.)                                 |
| Cordialement.                                                                                                    |
| Mairie de ville                                                                                                    |
| 892 rue Yves Kermen                                                                                                    |
| 92100 Boulogne-Billancourt                                                                                                    |
| http://www.berger-levrault.fr                                                                                                    |

Vous pouvez, à présent, accéder au Portail Citoyen avec vos identifiant et mot de passe.

Vous pouvez accéder aux Espaces Famille et Facturation si vous avez renseigné votre Code abonné Famille dans le formulaire de création de compte.

### 1.1 Vous n'avez pas votre code abonné au moment de la création de votre compte?

Vous pourrez le renseigner ultérieurement dans le menu Mon Espace Citoyen / Mes abonnements.

- Cliquez sur le bouton **M'abonner**.
- Saisissez alors votre **Code Abonné** puis cliquez sur le bouton **Rechercher**.

| Abonnement                                      |                                                           |            | ×                                                              |
|-------------------------------------------------|-----------------------------------------------------------|------------|----------------------------------------------------------------|
| Avec une de<br>Référence situées dans une de vo | vos factures<br>s factures émise par votre colectivité    | Ou         | Avec votre code abonné<br>Code transmis par votre collectivité |
| Code émission de la facture*                    | Retrouvez le code émission sur le pied de page<br>facture | e de votre |                                                                |
| Référence de la facture*                        | Retrouvez la référence sur votre facture                  |            | Code Abonné*                                                   |
| Montant de la facture*                          |                                                           |            |                                                                |
| Code personnel*                                 | Salsissez le code personnel du destinataire de l          | la facture |                                                                |
|                                                 | Rechercher Ar                                             | nnuler     | Rechercher Annuler                                             |
|                                                 |                                                           |            |                                                                |

Cliquez sur le bouton Rechercher. Votre abonnement apparait dans la liste de vos abonnements. Pour rendre actif cet abonnement, vous devez, à présent, vous déconnecter à l'aide du bouton situé en haut à droite de l'écran puis vous reconnecter.

© Berger-Levrault | Siège social : 892 rue Yves Kermen - 92 100 Boulogne Billancourt - SA au capital de 12 531 365 € - 755 800 646 RCS Nanterre

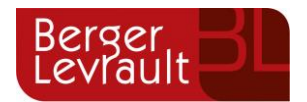

# 2. Gérer votre dossier famille

Pour consulter l'ensemble des données de votre famille, cliquez sur le menu **Espace Famille** puis sur le bloc **Dossier Famille**.

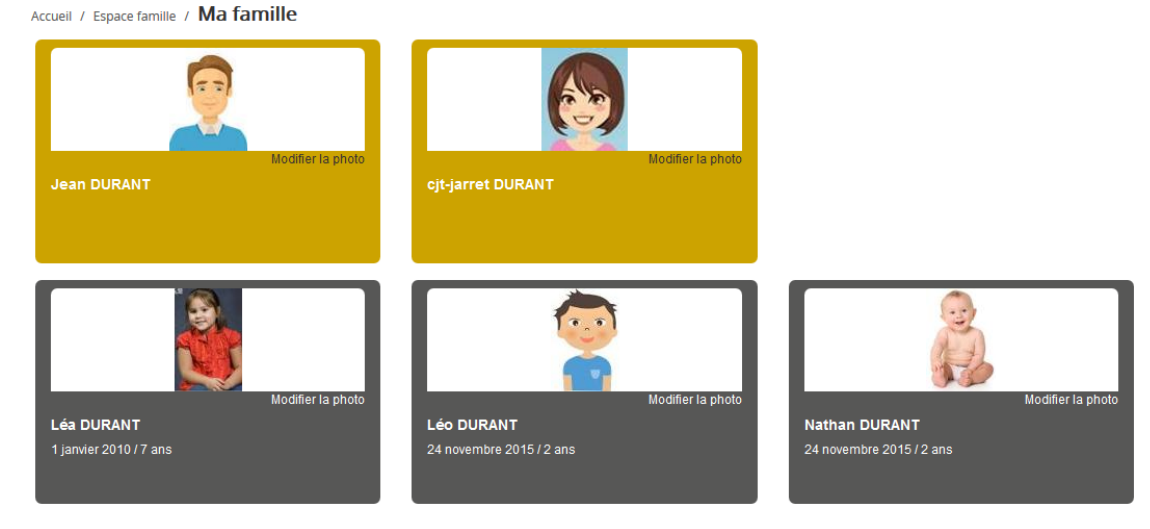

Dans cet espace, vous avez la possibilité de consulter et modifier l'ensemble des données liées aux membres de votre famille (responsables et enfants).

L'**écran des responsables** de la famille permet de consulter et de modifier les informations de base, l'adresse et les données bancaires. Toute modification est soumise à une validation par la collectivité. Les modifications qui n'ont pas encore été traitées par la collectivité sont affichées en jaune.

| sponsable                         |            |              |                                    |                                                        |  |
|-----------------------------------|------------|--------------|------------------------------------|--------------------------------------------------------|--|
| formation de base                 |            |              |                                    |                                                        |  |
| s champs avec * sont obligatoires |            |              |                                    |                                                        |  |
| Civilité *                        | Mme        | $\checkmark$ | E-mail *                           | solange.guillet@yopmail.com                            |  |
| Nom *                             | GUILLET    |              |                                    | Veuillez renseigner au moins un numéro de téléphone •: |  |
| Prénom *                          | Solange    |              | Téléphone                          | 0369852147                                             |  |
| Qualité                           | Belle-mère | ✓            | Téléphone portable                 | 0632598741                                             |  |
| Situation familiale               | Veuf(ve)   |              | Mode de communication              | Accepte de recevoir des emails                         |  |
| Situation familiale               | veu(ve)    | ×            |                                    | ✓ Accepte de recevoir des SMS                          |  |
|                                   |            |              |                                    | Accepte de recevoir des courriers                      |  |
|                                   |            |              | Mode d'envoi de facture et relance | ✓ Par emails                                           |  |
|                                   |            |              |                                    | Par SMS     Par courrier                               |  |
|                                   |            |              |                                    |                                                        |  |
|                                   |            |              |                                    |                                                        |  |
|                                   |            |              |                                    |                                                        |  |
| esse                              |            |              |                                    |                                                        |  |
|                                   |            |              |                                    |                                                        |  |
| rmations bancaires                |            |              |                                    |                                                        |  |
|                                   |            |              |                                    |                                                        |  |
|                                   |            |              |                                    |                                                        |  |
| nées communes à la famille        |            |              |                                    |                                                        |  |

© Berger-Levrault | Siège social : 892 rue Yves Kermen - 92 100 Boulogne Billancourt - SA au capital de 12 531 365 € - 755 800 646 RCS Nanterre

Locataire-Gérant Intuitive et LibreAir - TVA intracommunautaire : FR 81 755800646 – APE : 5829C 🖾 courrier@berger-levrault.com

Soumettre la modification

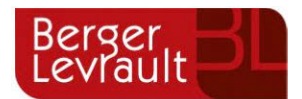

Les données fiscales quant à elles sont en lecture seule puisque la collectivité en est gestionnaire et a besoin de pièces justificatives pour toute modification. Les familles doivent s'adresser à leur collectivité pour tout changement :

| Nom Alocatiere Régine Sélectionner - Sélectionner - |                            |                                                                |                                              |                 |
|----------------------------------------------------------------------------------------------------|----------------------------|----------------------------------------------------------------|----------------------------------------------|-----------------|
| Nom Allocatins<br>Nom Allocatins<br>Nom Allocatins<br>Régime     Imposatile       Nom Allocatins<br>Régime     Imposatile       Allocatins<br>Régime     - Sélectionner       Allocatins<br>Régime     - Sélectionner       Solectionner     Nombre de parts<br>Nombre de parts       Régime     - Sélectionner       Solectionner     Nombre de parts caisse       Révens messuel                                                                                                    | tions fiscales             |                                                                |                                              |                 |
| Nem Allocataire     Imposable       Ruméro Allocataire     Imposable       Numéro Allocataire                                                                                                    | s avez des modifications à | apporter concernant vos informations fiscales, veuillez vous a | dresser à votre collectivité pour validation |                 |
| Humdro Allocatario     APL       Nombre d'enfants     Immediate       Régime     - Selectionner       Allocatarie     - Selectionner       Allocatarie     - Selectionner       Revenu mensuel     Immediate       Revenu fiscal annel     Lover hors charges                                                                                                    | Nom Allocataire            |                                                                |                                              | Imposable       |
| Nombre d'enfants     Idombre de parts       Régime     - Sélectionner       Allocataire     - Sélectionner       Revenu messuel     Nombre de parts       Revenu messuel     Allocataire RSA       Revenu fiscal annel     Lover hors charges                                                                                                    | Numéro Allocataire         |                                                                | APL                                          |                 |
| Régime     - Sélectionner     Illombre de parts       Allocataire     - Sélectionner     Nombre de parts calsse       Revenu measuel     - Allocataire RSA.       Revenu facal annuel     Lover hors charges                                                                                                    | Nombre d'enfants           |                                                                |                                              |                 |
| Allocatare     Selectionner-     Nombre de parts calsse       Revenu measuel     Allocatare RSA.       Revenu faccatanuel     Lover hors charges                                                                                                    | Régime                     | - Sélectionner - V                                             | Nombre de parts                              |                 |
| Revenu mensuel         Allocataire RSA           Revenu fiscalamuel         Lover hors charges                                                                                                    | Allocataire                | - Sélectionner C                                               | Nombre de parts calsse                       |                 |
| Revenu fiscal annuel Loyer hors charges                                                                                                    | Revenu mensuel             |                                                                |                                              | Allocataire RSA |
|                                                                                                    | Revenu fiscal annuel       |                                                                | Loyer hors charges                           |                 |

L'écran des enfants permet de consulter et de modifier les informations générales, les autorisations, les données sanitaires . Vous pouvez également ajouter une photo.

| Informations générales |                                                                              |                    |            |   |
|------------------------|------------------------------------------------------------------------------|--------------------|------------|---|
| Nom*                   | ADELO                                                                        | Date de naissance* | 23/11/2015 |   |
| Prénom*                | LUDOVIC                                                                      | Sexe*              | Masculin   | ~ |
| Compagnie d'assurance  |                                                                              | N° de la compagnie |            |   |
|                        | Port de lunettes<br>Port d'un appareil dentaire<br>Port d'un appareil audisf |                    |            |   |

Les "autorisations" et "données sanitaires" doivent être renseignées sur la fiche d'inscription scolaire (dossier papier remis en mairie).

| Autorisations          |                                   |                             |                |     |
|------------------------|-----------------------------------|-----------------------------|----------------|-----|
|                        | 🦳 J'autorise mon enfant à pratiqu | ier du sport                |                |     |
|                        | J'autorise mon enfant à être pr   | is en photo                 |                |     |
|                        | J'autorise mon enfant à partir s  | seul                        |                |     |
|                        | 🧾 Jautorise mon enfant à partici  | per aux sorfies scolaires   |                |     |
|                        | J'autorise mon enfant à être ho   | ospitalisé en cas de besein |                |     |
|                        |                                   |                             |                |     |
| Données sanitaires     |                                   |                             |                |     |
| Pratiques alimentaires |                                   |                             |                |     |
| Allergies              | Alimentaires gluten ×             |                             |                |     |
| Vaccins                | Ajouter un vaccin                 |                             |                |     |
|                        | Vaccin                            | Date de vaccination         | Date de rappel |     |
|                        | Hépatto B                         | 05/04/2016                  |                |     |
|                        |                                   |                             |                |     |
|                        |                                   |                             |                | 1 × |
|                        |                                   |                             |                |     |
|                        |                                   |                             |                |     |

© Berger-Levrault | Siège social : 892 rue Yves Kermen - 92 100 Boulogne Billancourt - SA au capital de 12 531 365 € - 755 800 646 RCS Nanterre

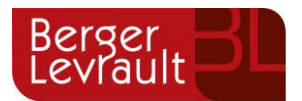

# 3. Effectuez vos demandes de pré-inscriptions

### 3.1 Via le module Pré-inscriptions

### **ESPACE FAMILLE/PRE-INSCRIPTIONS**

Au sein de l'espace famille, le module « Pré-inscriptions » vous permet de retrouver la liste des pré-inscriptions de leur(s) enfant(s) ainsi que d'effectuer une nouvelle demande de pré-inscription.

| Accueil              | Accuel Espace famille                                                           |                                                                                                    |                                                                                      |
|----------------------|---------------------------------------------------------------------------------|----------------------------------------------------------------------------------------------------|--------------------------------------------------------------------------------------|
| Mon espace citoyen   |                                                                                 |                                                                                                    |                                                                                      |
| Espace famille       | Dossier de famille                                                              | Pré-inscriptions                                                                                        | Planning des activités                                                               |
| € Espace facturation | Consulter, complèter et modifier les informations des membres de votre familie. | Effectuer des demandes de prè-inscriptions aux activités sociaires et périscolaires pour ves<br>enfants | Consulter le planning, réserver une activité, déclarer une absence pour vos enfants. |
| Plan du site         |                                                                                 |                                                                                                    |                                                                                      |
|                      |                                                                                 |                                                                                                    |                                                                                      |
|                      | Règlement(s) intérieur(s)                                                       |                                                                                                    |                                                                                      |
|                      | Veuillac prendre connaissance du réglement intérieur de votre collectivité.     |                                                                                                    |                                                                                      |

Un tableau récapitulatif permet de retrouver :

- Les inscriptions en cours (= les pré-inscriptions validées par la collectivité), statut Réservation possible,
- Les pré-inscriptions (= les demandes de pré-inscriptions en attente de traitement par la collectivité), statut **Demande en cours**,
- Les inscriptions terminées (= les pré-inscriptions validées par la collectivité et dont la date de fin est inférieure à la date du jour), statut **Terminée**,
- Les pré-inscriptions refusées par la collectivité, statut Refusée.

| Accuel  Accuel  Accuel  Accuel  Boot Constraints  Constraints  Constr | Accuei / Espace familie<br>Pré-inscription<br>Effectuez vos demandes de pré<br>pour fouverure des donts às<br>des activités | Pré-inscription                                                                                                    | Validation pré-inscript<br>Ais récession de voire demande<br>inscription, la celectivité traite voir | Sion(s)<br>de pré-<br>re dossier     | Demande de réservation /<br>absence<br>Effectace voi emandes de réservation et<br>d'ébence pour les activités auquetes voi<br>entertais sont incriss | >                 | Validation demande<br>réservation / absence<br>topon automatione so<br>réservation absence |
|----------------------------------------------------------------------------------------------------|----------------------------------------------------------------------------------------------------|----------------------------------------------------------------------------------------------------|----------------------------------------------------------------------------------------------------|--------------------------------------|----------------------------------------------------------------------------------------------------|-------------------|--------------------------------------------------------------------------------------------|
|                                                                                                    | Avant de procéder aux réss<br>Vous trouverez ci-dessous<br>Aucun séle<br>Enfant \$<br>Léo DURANT                            | rvations d'activités, votre enfant doit y ét<br>a late des activités auxquelles votre(vos<br>ctionné •<br>Etablissement •<br>Ecole saint Jean | re pré-inscrit,<br>enfanti(s) estisent) pré-inscrit(s).<br>Activité ¢<br>Accueil mercredi            | Date de début 👻                      | O Ajouter une pré-tracription<br>Date de fin +                                                                                                    | Jours réservables | Statut<br>Réservation possible                                                             |
|                                                                                                    | Nathan DURANT                                                                                                    | Ecole saint Jean                                                                                                    | Accueil mercredi                                                                                     | 24/07/2020                           | 31/12/2030                                                                                                    | L M M J V S D     | Demande en cours                                                                           |
|                                                                                                    | Léa DURANT                                                                                                    | Ecole saint Jean                                                                                                    | Accueil mercredi                                                                                     | 24/07/2020                           | 31/12/2030                                                                                                    | L M M J V S D     | Demande en cours                                                                           |
|                                                                                                    | Léo DURANT                                                                                                    | Ecole matemetie                                                                                                    | Piscine                                                                                              | 23/07/2020                           | 31/12/2030                                                                                                    | L M M J V S D     | Demande en cours                                                                           |
|                                                                                                    | Nathan DURANT                                                                                                    | Ecole maternelle                                                                                                    | Piscine                                                                                              | 23/07/2020                           | 31/12/2030                                                                                                    | LMMJVSD           | Demande en cours                                                                           |
|                                                                                                    | Léo DURANT                                                                                                    | Ecole maternelle                                                                                                    | Piscine                                                                                              | 23/07/2020                           | 31/12/2030                                                                                                    | LMMJVSD           | Demande en cours                                                                           |
|                                                                                                    | Nathan DURANT                                                                                                    | Ecole maternelle                                                                                                    | Piscine                                                                                              | 23/07/2020                           | 31/12/2030                                                                                                    | LMMJVSD           | Demande en cours                                                                           |
|                                                                                                    | Léo DURANT                                                                                                    | Ecole saint Jean                                                                                                    | Piscine                                                                                              | 23/07/2020                           | 31/12/2030                                                                                                    | LMMJVSD           | Demande en cours                                                                           |
|                                                                                                    | Nathan DURANT                                                                                                    | Ecole saint Jean                                                                                                    | Piscine                                                                                              | 23/07/2020                           | 31/12/2030                                                                                                    | LMMJVSD           | Demande en cours                                                                           |
|                                                                                                    | Léa DURANT                                                                                                    | Ecole saint Jean                                                                                                    | Piscine                                                                                              | 23/07/2020                           | 31/12/2030                                                                                                    | LMMJVSD           | Demande en cours                                                                           |
|                                                                                                    |                                                                                                    |                                                                                                    | Mentions                                                                                             | légales    Conditions Générales    A | ccessibilité                                                                                                    |                   |                                                                                            |

© Berger-Levrault | Siège social : 892 rue Yves Kermen - 92 100 Boulogne Billancourt - SA au capital de 12 531 365 € - 755 800 646 RCS Nanterre

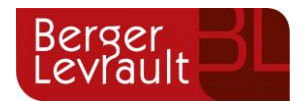

Le lien « Réservation possible » permet d'arriver sur le planning des activités avec les filtres sur l'activité concernée et l'enfant concerné.

Le lien « Demande en cours » permet d'arriver sur le détail de la demande en question.

Le bouton « Ajouter une pré-inscription » permet de créer une nouvelle demande de pré-inscription sur l'écran suivant :

| =                    |                                                                                                    | 🎍 kjarret@bl.fr 🗸 |
|----------------------|----------------------------------------------------------------------------------------------------|-------------------|
| Accueil              | Accuell / Espace famille / Pré-inscription / Ajouter une pré-inscription                                                                                                    |                   |
| Mon espace citoyen   | Les champs avec " sont deligatoires.<br>Vous éles sur le point d'effectuer une demande de pré-inscription.                                                                                                    |                   |
| Space famille        | Dis for que cette demande de pré-inscription est acceptée par votre collectivité, vous obtenez les droits sur l'activité est visible sur le planning des activités et vous pouvez effectuer vos demandes de réservation et d'absence pour cette activité.<br>Pré-Inscription |                   |
| € Espace facturation | Enfant(s) * Aucun sélectionné +                                                                                                    |                   |
| Plan du site         | Etablissement * Etablissement v                                                                                                    |                   |
|                      | Activités * Activités *                                                                                                    |                   |
|                      | Périóde * A partir du jimm/iasas 🗎 Jusqu'au jimm/iasas 🗎                                                                                                    |                   |
|                      |                                                                                                    | Valider           |

Cet écran permet d'effectuer les demandes de pré-inscription pour les enfants de la famille.

Il est nécessaire de faire **une demande de pré-inscription par activité**, cependant, il est possible d'effectuer une seule demande pour la pré-inscription d'une activité pour tous les enfants de la famille, grâce à la liste déroulante « Enfant(s) ».

Certaines activités sont ouvertes à la réservation, dans ce cas, une partie « Réservation » s'affiche :

| Accueil              | Accueil / Espace familie / Pre-Inscription / Ajouter une pré-inscription                                                                                                    |
|----------------------|----------------------------------------------------------------------------------------------------|
| Mon espace citoven   | Les champs avec * sont obligatoires.                                                                                                    |
| Espace famille       | Vous êters sur le point d'inflicture une demande de prè-inscription.<br>Dès lors que cette demande de prè-inscription est acceptée par voire collectivité, vous obtenez les droits sur l'activité est visible sur le planning des activités et vous pouvez effectuer vos demandes de réservation et d'absence pour cette activité.<br>Pré-inscription |
| € Espace facturation | Enfant(s) * DURANT Léo •                                                                                                    |
| Plan du site         | Etablissement * Ecole saint Jean 🗸                                                                                                    |
|                      | Activities * Account du sor 🗸                                                                                                    |
|                      | Période * A partir du 2407/320 🔳 Jusqu'au 31/12/2030                                                                                                    |
|                      | Réservation                                                                                                    |
|                      | Si vous le souhaitez, vous pouvez réserver dès à présent l'activité pour laquelle vous effectuez une demande de pré-inscription, sur la période de préinscription, pour le(s) enfant(s) sélectionné(s).<br>Choissez les jours de réservation souhaités :                                                                                              |
|                      | Jour(s) de réservation und                                                                                                    |
|                      | bud juni                                                                                                    |
|                      | Valder                                                                                                    |

Il est possible de combiner une demande de pré-inscription avec une demande de réservation en sélectionnant les jours pour lesquels vous souhaitez réserver dès à présent.

Dès lors que la demande de pré-inscription est acceptée, l'activité s'affiche sur le planning des activités sur la période demandée avec pour statut « Non réservé ». Pour les demandes de pré-inscriptions qui sont combinées à une demande de réservation, à l'acceptation par la collectivité, on retrouve les activités sur le planning des activités sur la période concernée avec un statut « Réservé ».

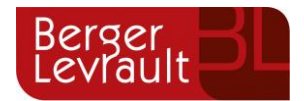

### 3.2 Via la fiche enfant

Un lien d'accès rapide dans la fiche enfant permet d'accéder à l'écran des pré-inscriptions.

| Donnée  | es sanitaires                                  |                                                                                       |                                               |                         |                                        |                                |                               |              |
|---------|------------------------------------------------|---------------------------------------------------------------------------------------|-----------------------------------------------|-------------------------|----------------------------------------|--------------------------------|-------------------------------|--------------|
| lle     | Pratiques alimentaires<br>Allergies<br>Vaccins | Alcuter un vaccio                                                                     |                                               |                         |                                        |                                |                               |              |
|         |                                                | Vaccin                                                                                |                                               |                         | Date de vaccination                    |                                | Date de rappel                |              |
| er      |                                                | Anti-coquelucheuse                                                                    |                                               |                         | 01/03/2011                             |                                |                               |              |
|         |                                                |                                                                                       |                                               |                         |                                        |                                |                               |              |
| Contac  | ts                                             |                                                                                       |                                               |                         |                                        |                                |                               |              |
|         |                                                | Ajouter un adulte                                                                     |                                               |                         |                                        |                                |                               |              |
|         |                                                | Nom complet                                                                           | Mobile                                        | Téléphone               | Lien de parenté                        | Appelé en cas d'urgence        | Autorisé à récupérer l'enfant |              |
|         |                                                | Sans résultats                                                                        |                                               |                         |                                        |                                |                               |              |
| Pré-ins | criptions                                      |                                                                                       |                                               |                         |                                        |                                |                               |              |
|         |                                                | Retrouvez la liste des inscrip<br>Pour obtenir les droits sur les<br>Pré-Inscriptions | tions de vos enfants<br>s réservations et der | nandes d'absences des a | activités de vos enfants, effectuez vo | os demandes de préinscription. |                               |              |
|         |                                                |                                                                                       |                                               |                         |                                        |                                |                               | Soumettre la |
|         |                                                |                                                                                       |                                               |                         |                                        |                                |                               |              |
|         |                                                |                                                                                       |                                               |                         |                                        |                                |                               |              |
|         |                                                |                                                                                       |                                               |                         |                                        |                                |                               |              |

# 4. Gérer les activités de vos enfants

Accédez aux activités de vos enfants via le menu « Planning des activités » de l'espace famille.

Seules les activités auxquelles vos enfants sont inscrits sont affichées sur ce planning.

| lanning / Liste                        |              |                                        |     |                                        |   |                                        |      | R                                      | afraîchir | Faire une demande sur une longue période                                                                             |
|----------------------------------------|--------------|----------------------------------------|-----|----------------------------------------|---|----------------------------------------|------|----------------------------------------|-----------|----------------------------------------------------------------------------------------------------|
| quer sur les cases du planni           | ng pour fair | e vos demandes.                        |     |                                        |   |                                        |      |                                        |           | ◎ Réservations ▲ Absences                                                                                            |
| Aujourd'hui                            |              |                                        | 28  | 8 oct. — 3 nov. 2019                   |   |                                        |      | Mois Semaine Semaine                   | 5j Jour   |                                                                                                    |
| lun. 28/10                             |              | mar. 29/10                             |     | mer. 30/10                             |   | jeu. 31/10                             |      | ven. 1/11                              |           | Enfants                                                                                                    |
| Garderie matin<br>07:00 - 09:00        |              | Garderie matin<br>07:00 - 09:00        | 0   | Restauration scolaire<br>12:00 - 14:00 | C | Garderie matin<br>07:00 - 09:00        | C    | Garderie matin<br>07:00 - 09:00        | C         | DURANT Léo                                                                                                    |
| Restauration scalaira                  |              | Postouration scalaire                  |     | Accueil de loisire                     |   | Restauration scalaire                  |      | Restauration scalaire                  |           | DURANT Nathan                                                                                                    |
| 12:00 - 14:00<br>.éo                   | ~            | 12:00 - 14:00<br>Léo                   | ~   | 14:00 - 16:00<br>Léa                   | C | 12:00 - 14:00<br>Léo                   | ~    | 12:00 - 14:00                          | 0         | DURANT Léa                                                                                                    |
| Restauration scolaire<br>12:00 - 14:00 | ୯            | Restauration scolaire<br>12:00 - 14:00 |     | Accuell de loisirs<br>14:00 - 16:00    |   | Restauration scolaire<br>12:00 - 14:00 | 0    | Restauration scolaire<br>12:00 - 14:00 |           | Activités                                                                                                    |
| lathan                                 | Ŭ            | Nathan                                 | · · | Léo                                    |   | Nathan                                 | - T. | Nathan                                 |           |                                                                                                    |
| Garderie soir                          |              | Garderie soir                          |     |                                        |   | Garderie soir                          |      | Garderie soir                          | ~         | Légende                                                                                                    |
| Léo                                    | ø            | Léo                                    |     |                                        |   | Léo                                    |      | Léo                                    | G         | Non réservé                                                                                                    |
|                                        |              |                                        |     |                                        |   |                                        |      |                                        |           | <ul> <li>Réservé ou présent(e)</li> </ul>                                                                            |
|                                        |              |                                        |     |                                        |   |                                        |      |                                        |           | Absent(e) ou Absence facturée                                                                                        |
|                                        |              |                                        |     |                                        |   |                                        |      |                                        |           | En liste d'attente                                                                                                   |
|                                        |              |                                        |     |                                        |   |                                        |      |                                        |           | Oemande de réservation en attente, demande d'absen<br>en attente ou demande d'annulation en attente de<br>validation |

Des filtres permettent d'adapter l'affichage du planning en fonction de votre besoin :

- Un filtre permet d'adapter la vue du planning sur 1 mois, une semaine de 7 jours, une semaine de 5 jours ou sur une journée

© Berger-Levrault | Siège social : 892 rue Yves Kermen - 92 100 Boulogne Billancourt - SA au capital de 12 531 365 € - 755 800 646 RCS Nanterre

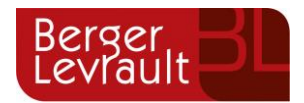

| Mois | Semaine | Semaine 5j | Jour |
|------|---------|------------|------|
|------|---------|------------|------|

- Un filtre permet de sélectionner les enfants que l'on souhaite afficher sur le planning. Le symbole indique que les activités de l'enfant sont affichées sur le planning. Au contraire, le symbole indique que les activités de l'enfant ne sont pas affichées sur le planning.

| Enfants            | $\sim$ |
|--------------------|--------|
| DEVAILLÉ EIsa      |        |
| DEVAILLÉ Simon     |        |
| DEVAILLÉ Georgette |        |

Un filtre permet de choisir les activités souhaitées à afficher. Si une activité est représentée par le symbole
 symbole
 alors elle s'affiche sur le planning. Par contre si elle est représentée par le symbole
 elle ne s'affiche pas sur le planning.

| Activités                  | $\sim$ |
|----------------------------|--------|
| 01/Péri MATIN/Lux          |        |
| 05/Sect. Jeunes Matin      |        |
| 06/Sect. Jeunes Repas      |        |
| 07/Sect. Jeunes Après-midi |        |

Chaque créneau est représenté par les éléments suivants :

- Un code couleur et des symboles qui représentent le statut du créneau avec une légende

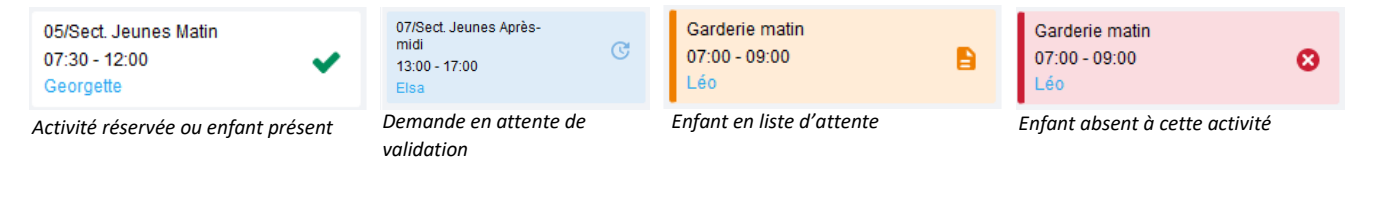

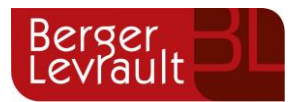

| Lég | ende                                                                                                    | $\sim$ |
|-----|----------------------------------------------------------------------------------------------------|--------|
|     | Non réservé                                                                                                    |        |
| ~   | Réservé ou présent(e)                                                                                                 |        |
| 8   | Absent(e) ou Absence facturée                                                                                         |        |
|     | En liste d'attente                                                                                                    |        |
| C   | Demande de réservation en attente, demande d'absenc<br>en attente ou demande d'annulation en attente de<br>validation | e      |

- Une info-bulle sur chaque créneau qui récapitule le nom de l'activité, le jour ainsi que le statut. Cette infobulle s'affiche au survol de la souris sur le créneau.

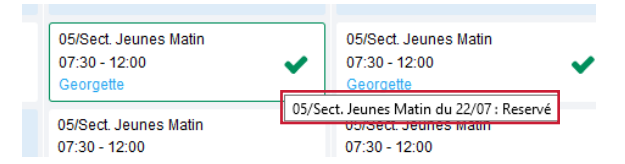

- Le nom de vos enfants écrit sur chaque créneau pour lequel il est inscrit
- Le nom de l'activité
- Le créneau horaire de l'activité

### 4.1 Effectuer une demande de réservation ou d'absence

Pour effectuer une demande de réservation ou d'absence vous avez deux possibilités :

- sur le planning directement
- via le formulaire (Faire une demande sur une longue période)

### 4.1.1 Via le planning

Cliquez sur l'activité souhaitée et confirmez la demande.

| Demande pour l'activité 05/Sect. Jeunes Matin du | ı 23/07 de Simon 🛛 🗙 | ; |
|--------------------------------------------------|----------------------|---|
| Souhaitez-vous réserver ce créneau?              | Oui Annuler          |   |

La demande de réservation ne peut s'effectuer que sur une journée où l'enfant est inscrit. La déclaration d'absence ne peut s'effectuer que sur une journée où l'enfant a réservé.

Pour chacune des demandes effectuées, vous pouvez l'annuler avant d'avoir eu une réponse à votre demande initiale de la part de votre collectivité.

Ce mode de fonctionnement permet d'effectuer rapidement une demande de réservation ou d'absence pour un seul jour.

© Berger-Levrault | Siège social : 892 rue Yves Kermen - 92 100 Boulogne Billancourt - SA au capital de 12 531 365 € - 755 800 646 RCS Nanterre

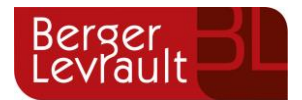

Pour chaque créneau, un historique des actions est disponible en cliquant sur celui-ci :

| Annul<br>Atten<br>réser | Annuler          |   |                                                                                  |  |  |
|-------------------------|------------------|---|----------------------------------------------------------------------------------|--|--|
| Histori                 | que des demandes |   |                                                                                  |  |  |
| 8                       | 17/10/2019 11:56 | - | Absent(e)<br>Raison: "Envoyé par BL.Enfance"<br>Traité par l'application enfance |  |  |
|                         | 17/10/2019 11:56 | - | Demande d'absence<br>Par Keith JAR                                               |  |  |
| -                       | 17/10/2019 11:55 | - | Réservé<br>Raison: "Envoyé par BL.Enfance"<br>Traité par l'application enfance   |  |  |
| 0                       | 17/10/2019 11:55 | - | Demande de réservation<br>Par Keith IAR                                          |  |  |

### 4.1.2 Via le formulaire (conseillé pour les réservations ou absences sur une période)

La demande de réservation s'effectue via le bouton **Réservations** à droite du planning. La demande d'absence quant à elle s'effectue via le bouton **Absences**.

Ce mode de fonctionnement permet d'effectuer une réservation ou demande d'absence sur une longue période en précisant les journées concernées.

| Accueil / Espace famille / Planning / | éservation d'activité                                                                                                    |
|---------------------------------------|----------------------------------------------------------------------------------------------------|
| 1. Sélectionnez un enfant             |                                                                                                    |
| Enfar                                 | s ADERNO Maéva                                                                                                    |
| 2. Sélectionnez une activité          |                                                                                                    |
| Activi                                | is 7//ALSH-IS-Après-midi (ALSH Is/Tille Maternelle) du 03/09/2018 au 31/08/2019 v                                                                           |
| 3. Réservez                           |                                                                                                    |
| Contrain                              | s - Les dates de réservation doivent être comprises dans la période de l'inscription (du 0309/2018 au 31/08/2019)                                           |
|                                       | u 19/11/2018                                                                                                    |
|                                       | u 19/11/2018                                                                                                    |
|                                       | Iundi (13:00 - 17:00)           mardi (13:00 - 17:00)           mercredi (13:00 - 17:00)           jaudi (13:00 - 17:00)           vendredi (13:00 - 17:00) |

# 5. Visualisation de vos demandes

Les activités sont visibles également en mode liste. Vous pouvez choisir d'afficher l'un ou l'autre mode grâce au lien **Planning/Liste** situé au-dessus du planning.

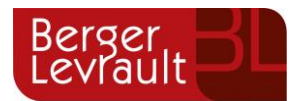

L'affichage sous forme de liste permet de visualiser l'ensemble de vos demandes dans un tableau. Vous pouvez filtrer les demandes par enfant.

| Mon espace citoyen | Planning / Liste ( | 5 Résultats)            |               |                |                             |          |
|--------------------|--------------------|-------------------------|---------------|----------------|-----------------------------|----------|
| Espace famille     | Enfants Tous       | ~                       |               |                |                             |          |
|                    |                    |                         |               |                |                             |          |
|                    | Prénom             | Type demande 🗢          | Etablissement | Activité       | Période                     | État 🗢   |
|                    | Timéo              | Ajout de réservation R. | Ecole Lux     | 2/Repas Ecoles | 20 nov. 2018 - 20 nov. 2018 | Refusée  |
|                    | Timéo              | Ajout de réservation R. | Ecole Lux     | 1/Péri MATIN   | 22 nov. 2018 - 22 nov. 2018 | Refusée  |
|                    | Timéo              | Ajout de réservation R. | Ecole Lux     | 1/Péri MATIN   | 19 nov. 2018 - 19 nov. 2018 | Refusée  |
|                    | Maéva              | Ajout de réservation R. |               |                | -                           | Acceptée |
|                    | Timéo              | Ajout de réservation R. | Ecole Lux     | 1/Péri MATIN   | 20 nov. 2018 - 20 nov. 2018 | Refusée  |
|                    |                    |                         |               |                |                             | 1 1      |
|                    |                    |                         |               |                |                             | 1 sur 1  |
|                    |                    |                         |               |                |                             |          |

# 6. Notifications de vos demandes de réservation et d'absence des activités de vos enfants

Lors de la demande de réservation ou d'absence d'une activité, vous recevez un e-mail de confirmation de réception de votre demande. Il se présente de la façon suivante :

| noner res integes. |                                                                                        |                                                                    |                                                                                                    |                                                                      |                                             |
|--------------------|----------------------------------------------------------------------------------------|--------------------------------------------------------------------|----------------------------------------------------------------------------------------------------|----------------------------------------------------------------------|---------------------------------------------|
|                    | Bonjour M. I<br>Vos 4 demandes<br>cours d'instruct                                     | Matthieu I<br>s de réserva<br>ion :                                | BLMAN,<br>ation pour 1/Péri MATIN réali:                                                                                                    | sées le 04/04/2019                                                   | à 09:14 <mark>sont en</mark>                |
|                    | Jour                                                                                   | Heure                                                              | Type de la demande                                                                                                    | Enfant                                                               | Activité                                    |
|                    | 06/05/2019                                                                             | 07:35                                                              | Réservation                                                                                                    | Mathias BLMAN                                                        | 1/Péri MATIN                                |
|                    | 07/05/2019                                                                             | 07:35                                                              | Réservation                                                                                                    | Mathias BLMAN                                                        | 1/Péri MATIN                                |
|                    | 09/05/2019                                                                             | 07:35                                                              | Réservation                                                                                                    | Mathias BLMAN                                                        | 1/Péri MATIN                                |
|                    | 10/05/2019                                                                             | 07:35                                                              | Réservation                                                                                                    | Mathias BLMAN                                                        | 1/Péri MATIN                                |
|                    | Nous vous tiend<br>Vous pouvez ég<br>Mes Demandes.<br>Si ce bou<br><u>https://port</u> | lrons inform<br>alement vis<br>ton ne s'aff<br><u>ailtest.berg</u> | é de leur traitement.<br>ualiser vos demandes depuis<br><u>Mon espace citoyen</u><br>iche pas correctement, veuill<br>er-levrault.fr/pci-access/CDC | s votre espace citoy<br>ez cliquer sur le lier<br>Vallee Tille Ignon | en dans le menu<br>suivant :<br>894/accueil |
|                    | Vous pouvez ég                                                                         | alement la :                                                       | suivre dans votre espace cito                                                                                                    | yen, dans le menu                                                    | Mes Demandes.                               |
|                    | restant a votre                                                                        | aisposition                                                        |                                                                                                    |                                                                      |                                             |
|                    | cordialement                                                                           |                                                                    |                                                                                                    |                                                                      |                                             |

#### Pour les réservations sur une longue période

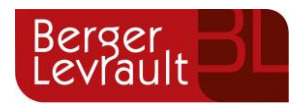

| Bonjour M.<br>Votre demande<br>cours d'instruc<br>Jour | Matthieu I<br>de réserva<br>tion :<br>Heure                                                                                                 | BLMAN,<br>Ition pour 2/Repas Sco réali                                                                                                    | isée le 04/04/2019                                                                                                    | à 09:09 <b>est en</b>                                                                                                    |
|--------------------------------------------------------|----------------------------------------------------------------------------------------------------|----------------------------------------------------------------------------------------------------|----------------------------------------------------------------------------------------------------|----------------------------------------------------------------------------------------------------|
| Bonjour M.<br>Votre demande<br>cours d'instruc<br>Jour | Matthieu I<br>de réserva<br>tion :<br>Heure                                                                                                 | BLMAN,<br>ition pour 2/Repas Sco réali                                                                                                    | isée le 04/04/2019                                                                                                    | à 09:09 <b>est en</b>                                                                                                    |
| Jour                                                   | Heure                                                                                                    | Tuno do la domando                                                                                                    |                                                                                                    |                                                                                                    |
|                                                        |                                                                                                    | rype de la demande                                                                                                    | Enfant                                                                                                    | Activité                                                                                                    |
| 12/04/2019                                             | 12:00                                                                                                    | Réservation                                                                                                    | Annette BLMAN                                                                                                    | 2/Repas Sco                                                                                                    |
| Nous vous tien                                         | frons inform                                                                                                    | é de leur traitement.                                                                                                    |                                                                                                    |                                                                                                    |
| Vous pouvez éç<br>Mes Demandes                         | alement vis                                                                                                    | ualiser vos demandes depuis<br>Mon espace citoyen                                                                                                    | s votre espace citoy                                                                                                    | en dans le menu                                                                                                    |
| Si ce bou<br>https://por                               | iton ne s'aff<br>tailtest.berg                                                                                                    | iche pas correctement, veuille<br>er-levrault.fr/pci-access/CDC                                                                                                    | ez cliquer sur le lien<br>Vallee Tille Ignon                                                                                                    | suivant :<br>894/accueil                                                                                                    |
| Vous pouvez ég                                         | alement la                                                                                                    | suivre dans votre espace cito                                                                                                    | oyen, dans le menu                                                                                                    | Mes Demandes.                                                                                                    |
| restant à votre                                        | disposition                                                                                                    |                                                                                                    |                                                                                                    |                                                                                                    |
| cordialement                                           |                                                                                                    |                                                                                                    |                                                                                                    |                                                                                                    |
| le service enfar                                       | ce jeunesse                                                                                                    | e de la COVATI.                                                                                                    |                                                                                                    |                                                                                                    |
|                                                        | Nous vous tiend<br>Vous pouvez ég<br>Mes Demandes.<br>Si ce bou<br><u>https://port</u><br>Vous pouvez ég<br>restant à votre<br>cordialement | Nous vous tiendrons inform<br>Vous pouvez également vis<br>Mes Demandes.<br>Si ce bouton ne s'aff<br><u>https://portailtest.berc</u><br>Vous pouvez également la<br>restant à votre disposition<br>cordialement | Nous vous tiendrons informé de leur traitement.<br>Vous pouvez également visualiser vos demandes depui<br>Mes Demandes.<br>Si ce bouton ne s'affiche pas correctement, veuill<br><u>https://portailtest.berger-levrauit.fr/pci-access/CDC</u><br>Vous pouvez également la suivre dans votre espace cito<br>restant à votre disposition<br>cordialement | Nous vous tiendrons informé de leur traitement.<br>Vous pouvez également visualiser vos demandes depuis votre espace citoy<br>Mes Demandes.<br>Si ce bouton ne s'affiche pas correctement, veuillez cliquer sur le lier<br><u>https://portailtest.berger-levrault.fr/pcl-access/CDC_Vallee_Tille_Topon</u><br>Vous pouvez également la suivre dans votre espace citoyen, dans le menu<br>restant à votre disposition<br>cordialement |

#### Pour les réservations sur un créneau donné

Lorsque votre demande a été acceptée ou refusée, vous recevez un e-mail d'accusé de traitement. Celui-ci est envoyé deux fois dans la journée, à 13h et à 18h. Celui de 13h rassemble toutes les réservations acceptées ou refusées entre 18h01 du jour n-1 et 13h du jour n. Quant au mail de 18h, il rassemble toutes les réservations acceptées ou refusées entre 13h01 et 18h du jour donné. Ces e-mails se présentent de la façon suivante :

| ficher les images  |                |              |                       |                 |                  |         |
|--------------------|----------------|--------------|-----------------------|-----------------|------------------|---------|
| unchet hes uneges. |                |              |                       |                 |                  |         |
|                    |                |              |                       |                 |                  |         |
|                    | Bonjour M.     | Matthieu I   | BLMAN,                |                 |                  |         |
|                    | 21 de vos dema | andes ont él | té traitées :         |                 |                  |         |
|                    | Jour           | Heure        | Type de la<br>demande | Activité        | Enfant           | Statut  |
|                    |                | 12:00        | Réservation           | 2/Repas<br>Sco  | Annette<br>BLMAN | Refusé* |
|                    | 11/04/2019     | 12:00        | Réservation           | 2/Repas<br>Sco  | Mathias<br>BLMAN | Refusé* |
|                    |                | 16:20        | Réservation           | 4/Péri<br>SOIR  | Mathias<br>BLMAN | Refusé* |
|                    | 12/04/2019     | 16:20        | Réservation           | 4/Péri<br>SOIR  | Mathias<br>BLMAN | Refusé* |
|                    | a.             | 07:00        | Réservation           | 1/Péri<br>MATIN | Annette<br>BLMAN | Refusé* |
|                    |                | 12:00        | Réservation           | 2/Repas<br>Sco  | Annette<br>BLMAN | Refusé* |
|                    | 29/04/2019     | 12:00        | Réservation           | 2/Repas<br>Sco  | Mathias<br>BLMAN | Refusé* |
|                    |                | 16:20        | Réservation           | 4/Péri<br>SOIR  | Mathias<br>BLMAN | Refusé* |
|                    |                | 16:30        | Réservation           | 4/Péri<br>SOIR  | Annette<br>BLMAN | Refusé* |
|                    |                | 07:00        | Réservation           | 1/Péri<br>MATIN | Annette<br>BLMAN | Refusé* |
|                    | 30/04/2019     | 12:00        | Réservation           | 2/Repas         | Mathias          | Refusé* |

À chaque évolution de votre demande, vous pouvez retrouver les informations apportées par votre collectivité au niveau du menu **Mon espace citoyen/Mes demandes**. Si une de vos demandes a été modifiée, vous en êtes informé grâce au message « 1 nouveau(x) message(s) » qui s'affiche sur la ligne de la demande concernée :

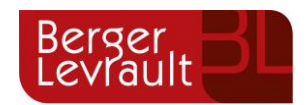

| - Hereb         |                          |                                        |                        |                      |                                       |
|-----------------|--------------------------|----------------------------------------|------------------------|----------------------|---------------------------------------|
| Type<br>demande | 21 sélectionnés 💌        | Etat                                   | En cours               | Traité               | Tous                                  |
| Référence       | Référence                | Ret                                    | chercher Réinitialiser |                      |                                       |
|                 |                          |                                        |                        |                      |                                       |
|                 |                          |                                        |                        | Tout marquer co      | mme lu Marquer la sélection comme lue |
| Réf. 🗢          | Date 👻                   | Description 🗢                          | Statut 🗢               | Demandes modifiées 💠 | Actions                               |
| 17 376 961      | 22 janv. 2020 à 16:44:05 | Modification d'info bancaire principal | En cours               |                      | ٩                                     |
| 17 376 956      | 22 janv. 2020 à 16:44:05 | Modification du responsable            | En cours               |                      | Q                                     |
| 17 376 936      | 22 janv. 2020 à 16:43:01 | Modification complément enfant         | En cours               |                      | ٩                                     |
| 17 376 924      | 22 janv. 2020 à 16:42:56 | Ajout individu autorisation            | En cours               |                      | ٩                                     |
| 17 376 916      | 22 janv. 2020 à 16:42:56 | Ajout individu autorisation            | En cours               |                      | ٩                                     |
| 17 376 896      | 22 janv. 2020 à 16:42:25 | Modification des vaccins               | En cours               |                      | ٩                                     |
|                 |                          |                                        |                        |                      |                                       |

Le bouton vous permet d'accéder à l'historique de la demande.

| Accueil / Mon espace citoyen / Mes demar     | ndes / Demande 14 608 487                                                       |     |                                                                                                    |   |
|----------------------------------------------|---------------------------------------------------------------------------------|-----|----------------------------------------------------------------------------------------------------|---|
| Détail de ma demande : BLMA                  | N Annette                                                                       |     |                                                                                                    |   |
| Date de début<br>07/12/2018                  |                                                                                 |     |                                                                                                    |   |
| Date de fin<br>07/12/2018                    |                                                                                 |     |                                                                                                    |   |
| Structure<br>Ecole Marcilly/Tille Maternelle |                                                                                 |     |                                                                                                    |   |
| Activité<br>1/Péri MATIN                     |                                                                                 |     |                                                                                                    |   |
| Raison<br>absent                             |                                                                                 |     |                                                                                                    |   |
| Historique de la demande                     |                                                                                 |     |                                                                                                    |   |
|                                              |                                                                                 |     |                                                                                                    | I |
|                                              | 30 nov. 2018 11:43:36<br>Création de demande<br>Statut : En cours d'instruction | • • |                                                                                                    |   |
|                                              |                                                                                 | 0   | 30 nov. 2018 11:56:42<br>Demande transmise à l'application métier<br>Statut : En cours d'instruction |   |
|                                              |                                                                                 | 0   | 30 nov. 2018 11:57:37<br>Statut : Accopté                                                            |   |
|                                              |                                                                                 | -   |                                                                                                    |   |

# 7. Votre espace de facturation

Au niveau du menu **Espace Facturation**, vous retrouvez les factures émises par votre collectivité pour le paiement des activités de vos enfants, auxquelles sont associé les règlements.

La liste des factures vous permet de visualiser si vous avez des factures à payer grâce au bouton

© Berger-Levrault | Siège social : 892 rue Yves Kermen - 92 100 Boulogne Billancourt - SA au capital de 12 531 365 € - 755 800 646 RCS Nanterre

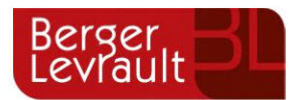

Pour chacune des factures, la date d'échéance de règlement, le montant de la facture, l'émetteur ainsi que les règlements associés à la facture (numéro du règlement, type de règlement, date d'émission du règlement et montant du règlement) sont affichés. Le bouton vous permet de visualiser le détail de la facture.

| Accueil                     | Accueil Espace for | acturation           |              |            |                 |   |    |                    |                           |                                     |             |                          |                                                      |                             |
|-----------------------------|--------------------|----------------------|--------------|------------|-----------------|---|----|--------------------|---------------------------|-------------------------------------|-------------|--------------------------|------------------------------------------------------|-----------------------------|
| A Mon espace citoyen        | Historique des     | s factures (4 Résult | ats)         |            |                 |   |    |                    |                           |                                     |             |                          |                                                      |                             |
| <b>State</b> Espace famille | Nature             | Toutes               | ~            | Année      | Toutes          | ~ | Ok |                    |                           |                                     |             |                          |                                                      |                             |
| Espace facturation          |                    |                      |              |            |                 |   |    |                    |                           |                                     |             |                          |                                                      |                             |
| Prise de rendez-vous        |                    | Date 👻               | Numéro       | Echéance   | Emetteur        |   |    |                    |                           |                                     | Montant     | Statut                   | Téléch                                               | arger                       |
| Plan du site                |                    | 05/07/2019           | 2019-06-3662 | 31/07/2019 | Portal Familles |   |    |                    |                           |                                     | 14,10€      | Transmis e<br>trésorerie | n 🛃                                                  |                             |
|                             |                    | 17/06/2019           | 2019-06-3295 | 20/06/2019 | Portal Familles |   |    |                    |                           |                                     |             | Payée                    |                                                      | 6                           |
| Nous contacter              |                    |                      |              |            |                 |   |    | Date<br>21/06/2019 | Nº Opération<br>160509454 | Description<br>Règlement en ligne - | Transaction | n* 3fe66d                | Moyen de paiement<br>Carte bancaire<br>Solde à payer | Montant<br>6,40 €<br>0,00 € |
|                             |                    | 12/06/2019           | 2019-06-3328 | 01/07/2019 | Portal Familles |   |    |                    |                           |                                     | 5,45€       | Payée                    | 1                                                    | )                           |
|                             |                    | 11/04/2019           | 2019-24-2723 | 25/04/2019 | Portal Familles |   |    |                    |                           |                                     | 6,40€       |                          | Ť                                                    | 1 v<br>page 1 sur 1         |

# 8. Les modules complémentaires

Les modules complémentaires ne sont pas fournis par défaut lors de la souscription d'un portail famille. Ces modules sont donc disponibles uniquement pour les collectivités ayant souscrit à ces modules.

## 8.1 Gérer vos pièces justificatives

Au niveau du menu **Espace famille / Pièces justificatives** vous pouvez ajouter, modifier ou visualiser les documents nécessaires et demandés par le service enfance.

| iyien | Obligatoire | Etat               | Type de document 🌻                                               | Enfant \$ | Validité       | Action |
|-------|-------------|--------------------|------------------------------------------------------------------|-----------|----------------|--------|
|       | Non         | Non transmis       | 2017.2018 assurance année scolaire                               |           | Année scolaire | œ.     |
|       | Out         | En cours           | 2017.2018 Avis d'Impôt 2017 revenus                              |           | Année scolaire | œ      |
|       | Non         | Non transmis       | 2017.2018 Carnet de vaccinations                                 | Lou       | Année scolaire | æ      |
|       | Non         | Non transmis       | 2017.2018 Carnet de vaccinations                                 | Nolan     | Année scolaire | ď      |
|       | Oui         | Rejet : Non à jour | 2018/2019 ATTESTATION CARTE VITALE                               |           | Indéfini       | ø      |
|       | Out         | Non transmis       | 2018 2019 AVIS IMPÔT 2018 REVENUS (conjoint )                    |           | Indéfini       | œ      |
|       | Non         | Non transmis       | assurance année scolaire                                         | Lou       | Année scolaire | Ø      |
|       | Non         | Non transmis       | assurance année scolaire                                         | Nolan     | Année scolaire | œ      |
|       | Oui         | Transmis           | Avis d'impôt conjoint 2017 revenus 2016 année scotaire 2017.2018 |           | Année scolaire | ď      |
|       | Non         | Transmis           | décision autorité parentale                                      |           | Indéfini       | ø      |